## (1) از گزینه ثبت نام ورودی ارشد وارد شوید:

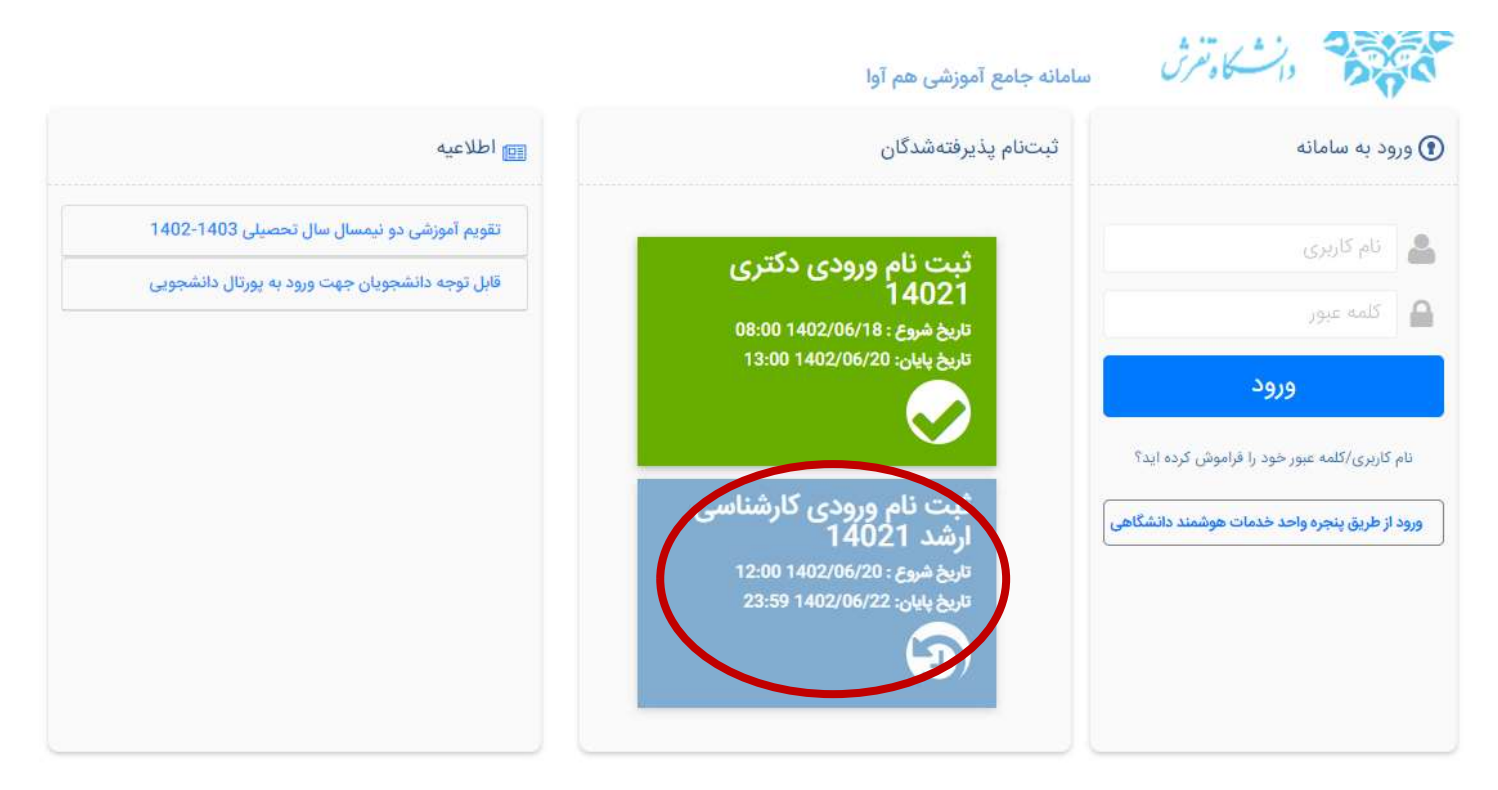

(۲) برای کد کاربری و رمز عبور کد ملی را وارد نمایید:

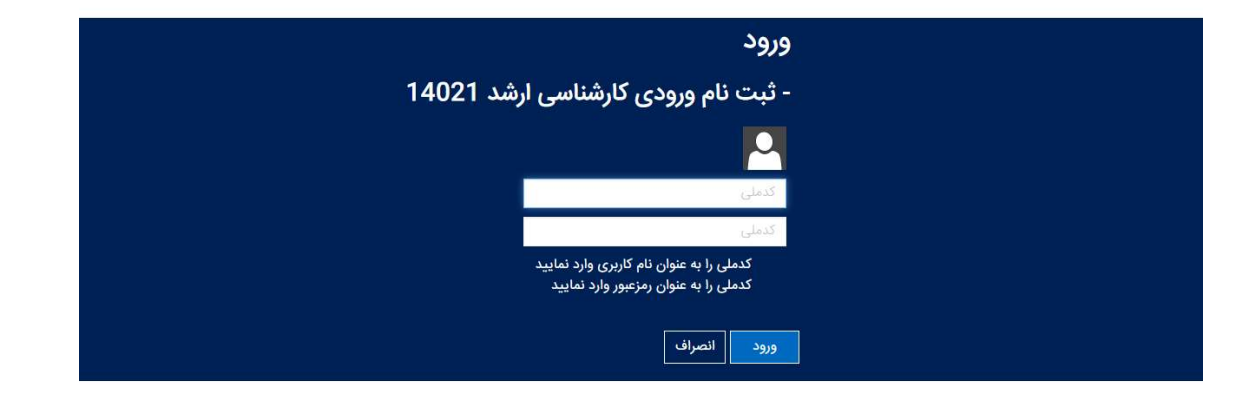

وارد سامانه استعلام شوید اطلاعات خود را دقیق وارد نمایید و کد تایید ارسال شده به شماره همراه خود را در فیلد کد پیکیری سوابق تحصیلی در مرحله بعد ثبت نام کارشناسی ارشد وارد نمایید.

| تاييديه ثبت اطلاعات در ساماته استغلام وزارت علوم                                                                                                    |                                                                                                    |                                                                                                    | بحرف فيتباط المادين حباباته استعالم منابيت عامم                                                                                                    |
|----------------------------------------------------------------------------------------------------|----------------------------------------------------------------------------------------------------|----------------------------------------------------------------------------------------------------|----------------------------------------------------------------------------------------------------|
| لبت نام کارشناسی ارشد 🙊                                                                                                    |                                                                                                    |                                                                                                    | بيدية ببت اطلاعات در شامانه استعلام ورارف عنوم                                                                                                    |
| . عکس ۱۳۶۴ تمام رخ تهیه شده در سال جاری 🙊                                                                                                    |                                                                                                    |                                                                                                    | -<br>رد زیر توجه:دایند:                                                                                                    |
| صفحه اول شناستامه 🙊                                                                                                    |                                                                                                    |                                                                                                    | یلودک باید حجمتی کمتر از 500 (کیلوایت) باشد<br>یلودک باید حداقل در ایماد 100° 100 پیکستل باشد                                                                                                    |
| کارت ملی 🙊                                                                                                    |                                                                                                    |                                                                                                    |                                                                                                    |
| نظام وظيفه 🙊                                                                                                    | م «کد بیگیرک تابیدیه تحصیلی» وارد نموده و تصویر مربوط به تکمیل و صدور کد رهگیرک بازگذارک شود. تصویر بازگذارک شده                                                                                                    | یگیرک در بخش فرم ابتدایی آیت                                                                                                    | امانه است لام میرک تحصیلی به آذرین https://estelam.metri مراجعه و ضعن تکدر اطلاعات درخواستین کد پر                                                                                                    |
| مدرک کارشناسی 🙊                                                                                                    |                                                                                                    |                                                                                                    |                                                                                                    |
| مدرک کاردانی 🙊                                                                                                    |                                                                                                    |                                                                                                    | به قبل                                                                                                    |
| ريز نمرات کاردانی 🙊                                                                                                    |                                                                                                    |                                                                                                    |                                                                                                    |
| ریز نمرات کارشناسی 🙊                                                                                                    |                                                                                                    |                                                                                                    | لم                                                                                                    |
| تقاضای بهر مندی از آموزش رایگان برای دانشجوی                                                                                                    | supple of starting                                                                                                    |                                                                                                    |                                                                                                    |
| All a set to an a strength                                                                                                    |                                                                                                    |                                                                                                    |                                                                                                    |
| تاييديه لبت اطلاعات در بيد ماه دقائم وزارت علوم<br>                                                                                                    |                                                                                                    |                                                                                                    |                                                                                                    |
| تاییدیه تبت اطلاعات در معمد مافلام وزارت علوم<br>ثبت نام کارشناسی ارشد                                                                                                    |                                                                                                    |                                                                                                    |                                                                                                    |
| عکس ۱۹۹۴ تمام رخ تبیه شده دیر جاری                                                                                                    | ، دقیق فرم الدام نمایید، مسئولیت غیر کود معایرت بر عیده دانشجو حواظه بود.<br>عمید نامه                                                                                                    |                                                                                                    |                                                                                                    |
|                                                                                                    |                                                                                                    |                                                                                                    |                                                                                                    |
| صفحه اول شناسنامه 🙊                                                                                                    | http://education.tafreshu.ac.ir/fa/page/1656) را با دقت مورد مطالعه قرار داده و میناک عمل خود در طول                                                                                                    | نامه آمورشی<br>تحصیلات تکمیلی دانشگاه (                                                                                                    | قرم تعهد<br>آموزشتی دوره کارشناستی ارشد مصوب شورای عالی برنامه زیرک و شیوه نامه مرتبط مصوب شورای                                                                                                    |
| صفحه اول شناسنامه (یک<br>کارت ملی یک                                                                                                    | ار با با می ایند.<br>میرچ در آن برنامه، با زیرایت تعداد وجد محار و سرایه این تاریخیید.<br>میرچ در آن برنامه، با زیرایت تعداد وجد محار و سرایه این تاریخیید.                                                                                                    | نامه آمورشی<br>تحصیلات تکمیلی دانشگاه (<br>انجام داده و فقط برای دروس                                                                                                    | قبورشی دوره کارشناسی ارشد معود شواک عالی برنامه ریزی و شیوه نامه مریط معود شواک<br>آمورشی دور با رسان است ارشد معود شواک عالی برنامه ریزی و شیوه نامه مریط است.<br>(https://www.mst.thfs/grn(283) عالی برنامه برنی (https://www.mst.thfs/grn(283))                                                                                                    |
| صلحه اول شناستامه 😒<br>کارت علی 😒<br>نظام واطیفه 😒                                                                                                    | ین می این می این می این می این می این این این این می معاقله ایل داده و ساله عمل خود در طو<br>بی سریم در آن برنامه، با زمایت تعالد واحد محرا و سایم شریایه قنت تایز تمایند.<br>مشخص شد سایم در این ایک که ایم ایشونی می سوی مواده این این می می می می موجه در موجد می می می می<br>در محل دانشگاه محور دانشد و کله میران آموزشی و اعضاض را برنامه می در برای معاید. در مورد بور مشکوان                                                                                                    | نامه آموزشی<br>تحصیلات تکمیلی دانشگاه (<br>انجام داده و فقط برای دروس<br>بدیهی است در خارع از آیام<br>شنگاه در تمامی ایام هفته د                                                                                                    | قرم تعنی دوره کارشناسی ارشد معرب شورای هایی بریانه ورزی و شیره نامه بزیره همی، شورای<br>روین خود را بر اساس برنامه سعیت شورای هایی بریانه ورزی و شیره نامه بزیرها همی، شورای<br>و آموزشی خود خود یا مهر آموزشی می باشد.<br>معادر دی تعنی اشاره می شود و موافق شد.<br>بزیر تمام و فای می است و دستی در می برانهه های اعلام شده و شیگه یا نام                                                                                                    |
| مقده ازار شامیانه یی<br>کارت مان یی ی<br>انقام وظیفه یک<br>مدرک کارشنامی یک                                                                                                    | باست می این این این این این این این این این ای                                                                                                    | نامه آموزشی<br>تحمیلات تکمیلی دانشگاه (<br>انجام داده و فقط براک دروس<br>بدیهی است در خارج از ایام<br>بدیهی است در تمامی ایام هفته د                                                                                                    | قرم نمین موره کارشناسی ایند معون شواک عالی زیانه برزی و شیره ایند را بی طریق مون شواک<br>ویس خور را بر اساس زیانه همون شواک عالی زیانه برزی و کنور ایند مرزیط معون شواک<br>مرآ آمونشی خود قلبی تقدیم آموزشی می زنستی (1989)(1992)(1992)(1992)<br>ماهار را یا معان شدیم طبو خواه شد.<br>این ایند قرم فرای شواه شدی این ایند و آموزشی این ما ایند را با ایند را ایند<br>مرافق را شدیم مسئولین موجه شدگاه این زیاند.                                                                                                    |
| منده اول شاستانه یک<br>کارت ملی یک<br>طار وقیه یک<br>مدرک کارشانی یک<br>مدرک کارشانی یک                                                                                                    | می باین این این این این این این این این این                                                                                                    | نامه آموزشی<br>تحصیلات تکمیلی دانشگاه (<br>ایجام داده و فقط برای دروس<br>بیبهی است در خارج از ایام<br>بیبهی است در تمامی ایام هفته د<br>نراه                                                                                                    | قرم تعین دوره کارشناسی ارشد معمون شورای عالی زیانه زیان و شیره تایه میزان و شیره تایه مرابط همون شورای<br>(http://www.metr.fr/fg/t2222)<br>او او او شیری خود داری قرارش می بایید (http://www.metr.fr/fg/t2222)<br>معاد از که سعر از است و معارفت می بایید<br>(http://www.metr.fr/fg/t222)<br>(http://www.metr.fr/fg/t222)<br>(http://wwww.metr.fr/fg/t222)<br>(http://wwwwwwwwwwwwwwwwwwwwwwwwww |
| منده اول شاسله، یک<br>کارت ملی یک<br>علام وقیقه یک<br>مدرک کارشانی یک<br>درز نمرات کارشی یک                                                                                                    | این الارور الاران می این المی الارور الارور الارور الارور الارور الارور الارور الارور الارور الارور الارور الو<br>به منه از آن ارور این الارور الارور الارور الارور الارور الارور الارور الارور الارور الارور الارور الارور الارو<br>الارور الارور الارور الارور الارور الارور الارور الارور الارور الارور الارور الارور الارور الارور الارور الارور<br>الارور الارور الارور الارور الارور الارور الارور الارور الارور الارور الارور الارور الارور الارور الارور الارور                                                                                                     | نامه آمورشی<br>تحمیلان تکمیلی داشگاه (<br>انجام داده و قطم برای دروسر<br>بیبهی است در خارج از ایام<br>شنگاه در تمامی ایام عقته د<br>شنگاه در تمامی ایام عقته<br>ایامیده .<br>بیبه                                                                                                    | قرم عنیه گزشتاسی ارشد معین شوال علی برایه برزی و شروا نایه مراک و<br>(ارتباعی برای این برایه همین شوال علی برایه برزی و شروا نایه مراک همین (ارتباعی)<br>(ارتباعی ارتباعی مراک همین شوال علی برایه این این این این این این این این این این                                                                                                    |
| منده این اعتشامه یک<br>اکارت ملی ایک<br>اعلام وطیقه ایک<br>ایر ایران کاروشی ایک<br>ایر اعبرات کاروشی ایک                                                                                                    | به سایه این این این این این این این این این این                                                                                                    | نامه آمیزینی<br>تحمیلان تکمیلی داشنگاه (<br>انجام داده و قطی درمانی<br>بینیهی است در خارج از ایام<br>شنگاه در ندایهی ایام همته در<br>مام<br>وارسدی<br>سی<br>English                                                                                                    | قرم اعتبار می وان از این این مورم شوالا عالی برایه برزی و شروه نامه بزیاره مونی شوالا<br>وین خود با بر اساس برنامه اعمود شوال عالی برنامه برزی (http://www.mut.r/fightpit283)<br>او آمونس مو های نامه آمونس می باشی (http://www.mut.r/fightpit283)<br>این این مو مسیولی مو خواه شد.<br>بر افلاع داشتمو مسیولین موجه باشیگه دعی باشد.                                                                                                    |
| منده ازان شاسانه یک<br>کارت بانی یک<br>عقام وقیده یک<br>مدرک کاردشی یک<br>ریز مدرک کاردشی یک<br>ریز مدرک کاردشی یک<br>ریز مدرک کاردشی یک                                                                                                    | به سایع می این این این این این این این این این ای                                                                                                    | نامه آموزشی<br>تحمیلان تکمیلی داشگاه (<br>انجام داده و فطر بان درمیر<br>بینهی است در خارج از آبام<br>شنگاه در تمامی ایم هفته -<br>مرابع<br>وارسی می<br>English می<br>توجنوادگی                                                                                                    | قرم عنه کردشناسی ارشد معرب شوالا عالی برنامه ریزاد و شیره نامه بزیاره میش موال<br>وین خود را بر اساس برنامه معرب شوال عالی برنامه بریزی (http://www.mattr/falgrid.20)<br>او اورانی دو طول عالی قرم آموشی می باشد.<br>عالان کو است و مسوفی این مواجع ایشت.<br>مراقاع داشتمو مسوفین موجه باشدگاه نمی باشد.                                                                                                    |
| منده این مناسبانیه ۵۹<br>کارت ملی ۵۹<br>عدرک کارشامی ۵۹<br>مدرک کارشامی ۵۹<br>روز ندرات کارشی ۵۹<br>روز ندرات کارشی ۵۹                                                                                                    | م معاقله قال مالی می این می این این این این این این می معاقله قال داده و سال عمل خود در طور<br>، مسرح را آن برایان ، با زمانت معاد توجه محاج و سایم شیارها قن این تعیید.<br>در محل داشتگاه حمور داشته و کلیه معرات آمویشی و المیاهی را زمایت نمایند. از مورد مارم مشمول<br>. می این<br>می این                                                                                                    | نامه آمویندی<br>تحمیلان تکمیلی داشگاه (<br>انجام دانه و قطم برای درمبر<br>بیمی است در خانج از ایام<br>نشگاه در تمامی ایام قلمه<br>نشگاه در تمامی ایام قلمه<br>مرابع<br>ایرسدی<br>هورسدی<br>هورسوار<br>می                                                                                                    | الار معین دوره کارتشانسی ایش معروب شوالات عالی بریامه بروان و شیوه اینه بریانه هوی شوالا<br>پس خود را بر اساسی بریانه سموت شوالات عالی بریانه بروی (http://www.met./fight/2023)<br>و اوریاسی مع شوایت میلی ایش و بریانسی و بریانه (http://www.met./fight/2023)<br>مانه این ایش و رشایت و بریانستو هوانه ایش بریانه های امایار شده ارتشانه یا بان<br>و اهای داشتمو مساولیتی خوجه داشتگاه اسی پاشد.                                                                                                    |
| مىدە ئول ئىلىنا، يە<br>كارت بىلى ش<br>ىلام ولىيە يە<br>مەرك كارىلى يە<br>يور نىرات كارىلى يە<br>يور نىرات كارىلى يە<br>يور نىرات كارىلى يە<br>يور نىرات كارىلى يە                                                                                                    | منابع من (آن بریانه)، بر دیلت معادل کود محکو دیلی این بایک مورد معاقله قبل داده و سالک عمل خود در طرف<br>، سینری من آن بریانه)، بر دیلت نعاد او خد محکو دیلی طرف تیان این تعید.<br>در محل دانشگاه حصور داشته و کلیه عمرات آمویتین و اصباطی را دولیت تعایید. ایر صورت برور عشککات<br>میمانه<br>، میمانه<br>، میمانه<br>در محل این محل داشته و کلیه عمرات آمویتین و اصباطی را دولیت تعایید. ایر صورت برور عشککات<br>میمانه                                                                                                    | امه آمویندی<br>میریان تکمیلی داشگاه (<br>انتهام داده و قط برای درون<br>سیمی است در حالج از ایام<br>سیمی است و این از ایام<br>مارم<br>اور این این این این این این این این این این                                                                                                    | المریکس دوره کارتشایی ارشد معون شوال عالی بریانه ریزی و شیوه اینه بریاه هوی شوال<br>ویو، خور را بر اساس بوانه شوی، شوال عالی بریانه ریزی و شیوه اینه بریاه هوی، شوال<br>و آموزشی خود فلی تقییم آموزشی می رئیس (۱۹۹۵) (۱۹۹۵) (۱۹۹۵) (۱۹۹۵)<br>مرابع این خانی خانیم مولی خوانه شد.<br>مرابع این شیوه می این این مراجع خوانه شده این بریانه های اعلام شده تاشیکه یا تا<br>مرابع این شیوه می باشیکه اینی اینه.                                                                                                    |
| مىدە ئىل ئىلىسا، ھ<br>كارت شى شىلى<br>بىرك كارشاس ھ<br>مىرك كارشاس ھ<br>بىر ئىرات كارشاس ھ<br>بىر ئىرات كارشاس ھ<br>بىر ئىرات كارشاس ھ<br>بىر ئىرات كارشاس ھ<br>بىر ئىرات كارشاس ھ                                                                                                    | می از می این می این این این این این این این این این ای                                                                                                    | امه آمیزندی<br>اصبان کمیلی داشگاه (<br>انجار ماه و هماری در برای<br>شگه در تمامی ایام عمیه ،<br>مرکزه ایر امام<br>اورسمی ایی<br>ایجهنوادگی<br>ایرسمی آ                                                                                                    | قرم مید روز کارشناسی ارشد معرمی شورای عالی ریانه برزی و شیره ایشه میشود می شورای<br>روین خور با ریاستی ریانه معرف شورای عالی ریانه برزی ( <del>الار ایزیز) را ایزیز را روز ایزیز این روز از ایزیز را روز ایزیز مرور این این روز از ایزیز را روز ایزیز می و این<br/>معادر کا نامید معرف شورای می ایشه می شورای می این ریانه می این می شور<br/>این ایزیز ایزیز روز این روز ایزیز روزه ایش این روز می ایزیزه های اعلام شده باشنگه یا بان<br/>مر ظلاع داشتم و سوارش موره ایش که این باید .<br/></del>                                                                                                    |
| منده اول مناسبات ۵۵<br>کارت ملی ۵۹<br>مدرک کارشانی ۵۹<br>مدرک کارشانی ۵۹<br>روز نیران کارشانی ۵۹<br>روز نیران کارشانی ۵۹<br>مرو نیران کارشانی ۵۹<br>مرو نیران کارشانی ۵۹                                                                                                    | م المراجع المراجع المراجع المراجع المراجع المراجع المراجع المراجع المراجع و ساله عمل خود بر طول المراجع المراجع<br>المراجع المراجع المراجع المراجع المراجع المراجع المراجع المراجع المراجع المراجع المراجع المراجع المراجع المراجع ا<br>المراجع المراجع المراجع المراجع المراجع المراجع المراجع المراجع المراجع المراجع المراجع المراجع المراجع المراجع ا<br>المراجع المراجع المراجع المراجع المراجع المراجع المراجع المراجع المراجع المراجع المراجع المراجع المراجع المراجع المراجع المراجع المراجع المراجع المراجع المراجع المراجع المراجع المراجع المراجع المراجع المراجع المراجع المراجع المراجع المراجع المراجع المراجع المراجع الم<br>المراجع المراجع المراجع المراجع المراجع المراجع المراجع المراجع المراجع المراجع المراجع المراجع المراجع المراجع<br>المراجع المراجع المراجع المراجع المراجع المراجع المراجع المراجع المراجع المراجع المراجع المراجع المراجع المراجع                                                                                                    | انه آمیزندی<br>مسیلات تکمیلی داشتراند<br>انتیام داشته در خانج انتیام<br>انتیام در خانج انتیام<br>انتیام<br>انتیام<br>انتیام<br>انتیام<br>انتیام در انتیام<br>انتیام در انتیام<br>انتیام<br>انتیام<br>انتیام<br>انتیام در انتیام<br>انتیام در انتیام<br>انتیام<br>انتیام در انتیام<br>انتیام<br>انتام<br>انتیام<br>انتام<br>انیام<br>انتام<br>انتیام<br>انیام<br>انتام<br>انتام<br>انیام<br>انتام<br>انیام<br>انیام<br>انیام<br>انیام<br>انیام<br>انیام<br>انیام<br>انیام<br>انیام<br>انیام<br>انیام<br>انیام<br>انیام<br>انیام<br>انیام<br>انیام<br>انیام<br>انیام<br>ان انیام<br>ان انیام<br>انیام<br>انام<br>ان انام<br>ان ام<br>ان ان انام<br>ان انیام<br>ان انا | المرعمة من مرواة كارتشانس الرسم معرفين شورات عالى بريانه ريزيا و دشوة البلام شرط معرب شوراك<br>المروب هو را بر اساس بوانه معرف شورات عالى برانه ريزيا ((the proview met / file groups))<br>المراد و من من مروا مراسل برانه معرف شورات عالى برانه وران ((the proview met / file groups))<br>مريز عالم روف من باشد و مشهر هو من مرا<br>مريز عالم روف من باشد و دشتم و موال اساس بر حسب برانه هاك اعلام شده باشتگار با نه<br>مريز عالم روف من باشد و دشتم و موال اساس بر حسب برانه هاك اعلام شده باشتگار با نه                                                                                                    |
| منده این مناسبانیه (۵)<br>اکارت ملی (۵)<br>مدرک کارمناسی (۵)<br>مدرک کارمناسی (۵)<br>این امراک کارمای (۵)<br>این امراک کارمای (۵)<br>این امراک کارمای (۵)<br>این امراک کارمای (۱)<br>این امراک کارمای (۱)<br>این این (۱)<br>این این (۱)<br>این (۱)<br>این (1)<br>این (1)<br>(1)<br>(1)<br>(1)<br>(1)<br>(1)<br>(1)<br>(1)<br>(1)<br>(1) | می از می این می این این این این این این این این این ای                                                                                                    | انبه آمیزشی<br>مسیلات کندیلی داشگاه (<br>انجام داشه و هماری در برای<br>شگاه در تمامی ایام همه -<br>سر این این این این این<br>این این این این این این<br>این این این این این این<br>این این این این این این این<br>این این این این این این این این این<br>این این این این این این این این این این                                                                                                    | البروشن موره کارشناسی ایش معروب شورای عالی بریانه بریان و شیره ایش همچ، شورای<br>ایتونی خود را بر اساس بوانه معرف شورای عالی برانه بریان (الارتیانی)<br>اولونی خود داد توره ارشواست و بریانی (الارتیانی)<br>اولونی مورد با نیا شده و مایشته با بان<br>در افلال داشتم و سیاوتین و دونه داشته اسی باشد.<br>با افلال داشتم و سیاوتین و دونه داشته اسی باشد.                                                                                                    |
| منده این مناسبانیه ۵۵<br>اکارت ملی ۵۵<br>مدرک کارشناسی ۵۰<br>مدرک کارشناسی ۵۰<br>این امراک کارشالی ۵۰<br>این امراک کارشالی ۵۰<br>این امراک کارشالی ۵۰<br>این امراک کارشالی ۵۰<br>این امراک کارشالی ۱۹                                                                                                    | استر مع رأت برنامه با رعامت هذا ولام متارج و حياج شارط على بامد و سنانه عمل خود بر طو<br>استر مي رأت برنامه با رعامت هذا ولام متر و حياج شارط قن انام تعيد.<br>د معل باشگاه حقو داشته و گله عمران آلبوشن و الماط براطیت بام تعيد.<br>معداله<br>معداله<br>معماله<br>معمال<br>معداله<br>معداله<br>معداله<br>معداله<br>معداله<br>معداله<br>معماله<br>معداله<br>معداله<br>معمال<br>معمال<br>معداله<br>م<br>م<br>م<br>م<br>م<br>م<br>م<br>م<br>م<br>م<br>م<br>م<br>م<br>م<br>م<br>م<br>م<br>م<br>م | امه الموندي<br>المريان تكلمان داشگاه (<br>المريان المريان المريان<br>المريان المريان<br>المريان المريان<br>المريان<br>المريان المريان<br>المريان المريان<br>المريان<br>المريان المريان<br>المريان<br>المريان المريان<br>المريان<br>المران<br>المران<br>المران<br>المران<br>المران<br>المران<br>المران<br>المان<br>المان<br>المان<br>المان<br>المان<br>المان<br>المان المان<br>المان المان<br>المان المان<br>المان المان<br>المان المان<br>المان المان<br>المان المان<br>المان المان المان المان<br>المان المان المان المان<br>المان الممان المان المان المان ا                                                 | البرونس مرم کارشناسی ایند معرب شواک عالی بیانه بروک و شوا که استان مراسع هوی شواک<br>روی خود را بر اسان بریانه معرب شواک عالی بیانه بروک (Supprise) معرب شواک<br>البوانی خود شاهر افرانش و باشند و می شواک این بریانه بروک (Supprise) معرب شواک البوانی<br>البوانی کار برای معرب افرانش و برای استان و جوای استان و جویی بروی کار باره<br>در افاک (شاهر می ایند و میشو مایش افاک استان و بایی بروک کار افاک البوانی می شواک البوانی البوانی البوانی البوانی می ایند و از شاه ایند و بر جیی بروی کار باره<br>در افاک (شاهر البوانی البوانی<br>البوانی البوانی البوانی البوانی البوانی البوانی البوانی البوانی البوانی البوانی البوانی البوانی البوانی البوانی البوانی البوانی البوانی البوانی البوانی البوانی البوانی البوانی البوانی البوانی البوانی البوانی البوانی البوانی البوانی ال                                                                                                    |
| منده از الشامانه (۵)<br>الاز ماني (۵)<br>الاز ماني (۵)<br>مدرک کارماني (۵)<br>اور امراک کارماني (۵)<br>اور امراک کارماني (۵)<br>اور امراک کارماني (۵)<br>الاز امراک کارماني (۱)<br>الاز امراک کارماني (۱)<br>الاز الاز الاز الاز الاز الاز الاز الاز                                                                                                    | المنابع من أن برانه با وبلت معادل الاسترابان با دلف مورد معانته التي دادة و ساله عمل خود در طرف<br>استرج رأت برانه با وبلت عمل توجد محر و حالج شرابط تن الم تعبد.<br>در محل دانشگه جمور دانشة و كله عليرات أمورتني و المباطن با زمايت تعايد. در صورت بيرو عشكلات<br>استدارته<br>استدارته<br>استداریه<br>استداریه<br>استداریه<br>استداری<br>استداری<br>استداری<br>استداری<br>استدار<br>استداری<br>استداری<br>استداری<br>استداری<br>استداری<br>استدار<br>استدار<br>استداری<br>استداری<br>استداری<br>استداری<br>استداری<br>است استداری<br>استداری<br>استداری<br>استداری<br>استداری<br>استداری<br>است<br>استداری<br>استداری<br>است<br>استداری<br>استداری<br>استداری<br>استداری<br>است است استداری<br>است استداری<br>است است است است است است است است است است                                                                     | انبه المولندي<br>المعربات كاسلي داشتگه (<br>المعربات بكن كاسلي داشتگه (<br>المعربات المعربات الم<br>المگه در تعادي ايام هفته در<br>المهان المعنی الم<br>المهان الم<br>المهان الم                                                                                                    | البر عنی دور کارشناسی ارشد معروب شوراک عالی زیاده بروی و شورا با میشد هوی<br>رویی خور با ریاستی زیاده مورد شوراک عالی زیاده بروی و شورا با این روانه بروی و شورا با این روانه بروی از این است<br>با این که تریی خود از این اور شایش مو هایو ایش این زیاده این اور این این اور این این این این این از<br>این از کار برای و با این و راشته و مواله این بر حسی زیاده ای ایادر شده از شکار با ای<br>این این این این این این این این این این                                                                                                    |
| منده اول شابسانه ۵<br>کارت علی ۵<br>اندر وقیه ۵<br>مدرک کارشاسی ۹<br>ریز نیران کارشی ۹<br>ریز نیران کارشی ۹<br>ریز نیران کارشی ۹<br>این نیران کارشی ۹<br>این درمان کارشی ۹<br>این مران کارشی ۹                                                                                                    | ۱۹۷۵ (الورمار الجار المعند المعالية المعالية المي الماد مورد معالية الم الماد و سالة عمل خود در طور<br>معترج من الي مارية با رعايت تعاد لوجد محر و حياير شراعة ثن الم تعيد.<br>در محل دانشگاه حمير دانشة و كليه عليرات أميرندي و المياطي را رعايت نمايد. در صورت مورد مشكلات<br>معتلة الي<br>معالية الي<br>معالية الي<br>معالية الي<br>معالية الي<br>معالية الي معالي الي<br>حلي معالي بر<br>حلي و الي را                                                                                                    | مه انهیانی کمیلی داشگاه (<br>انتخار داده و هم رای درمانی داشگاه (<br>انتخار داده و هم رای درمانی از انام<br>انتگاه در تمایی ایام همه د<br>انتگاه در تمایی ایام همه د<br>انتگاه در تمایی ایام همه د<br>انتگاه در تمایی ایام همه د<br>انتگاه در تمایی ایام همه د<br>انتگاه در تمایی ایام همه د<br>انتگاه در تمایی ایام همه د<br>انتگاه در تمایی ایام همه د<br>انتگاه در تمایی ایام همه د<br>انتگاه در تمایی ایام همه د<br>انتگاه در تمایی ایام همه د<br>انتگاه در تمایی ایام همه د<br>انتگاه در تمایی ایام همه د<br>انتگاه در تمایی ایام همه د<br>انتگاه در تمایی ایام این این ایام در در تمایی این این این این این این این این این                                                                                                    | قرم شین مور کارشناسی ارشد معروب شوراک عالی زیادی روز در شوره استرا میرید و شورک<br>روزی حور با ر اسان زیاده مورد شوراک عالی زیادی ریاده برای (Stype222) ماریک<br>ارمان یک میرید و در این اور شایش موسور استرا این زیاده ایران ایران<br>با ایران ایران ایران ایران ایران ایران ایران ایران ایران ایران ایران ایران ایران ایران ایران ایران ایران ایران<br>ایران ایران ایران ایران ایران ایران ایران ایران ایران ایران ایران ایران ایران ایران ایران ایران ایران ایران ایرا<br>ایران ایران ای                                                                                                    |
| منده قرار شاسانه یک<br>تارت بلی یک<br>نظام طولیه یک<br>مدرک کاردانی یک<br>ریز نمرات کاردانی یک<br>ریز نمرات کاردانی یک<br>مدرات کاردانی یک<br>نقای بچرهندی از آمرزش رایکان برای داند<br>فزم تعبد از فراغت از تحمیل دانشجویان سال                                                                                                    | ۱۹۷۵ (الورمار التراب عدامه المعالية) با دامه مو سطانه التي قدام و سال عمل خود در طور<br>سمين هر آن برايامه ، با ديامت هدار وحد محر و حيام شريم قدت التر تعيد.<br>در محل داشگاه - عمور داشته و كليه عمرات آمونت و الميافين را يابت تعايد . در صوب يور مشكلات<br>ممالة<br>ممالة<br>ممالة<br>ممالة<br>محرا محر<br>تقلي محرا محرا<br>محرا را محرا<br>محرا را محرا<br>محرا را محرا<br>محرا را محرا<br>محرا را محرا<br>محرا را محرا محرا                                                                                                    | مه انهیندی کنده انهیندی<br>انهینان تکمیلی داشتگه (<br>انهیزیان تکمیلی داشتگه (<br>انهگه در نمایی ایام همه د<br>انهگه در نمایی ایام همه د<br>انهگه در نمایی ایام همه د<br>انهگه در نمایی ایام همه د<br>انهگه در نمایی ایام همه د<br>انهگه در نمایی ایام همه د<br>انهگه در نمایی ایام همه د<br>انهگه در نمایی ایام همه د<br>انهگه در نمایی ایام همه د<br>انهگه در نمایی ایام همه د<br>انهگه در نمایی ایام ایام همه د<br>انهگه در نمایی ایام ایام همه د<br>انهگه در نمایی ایام ایام همه د<br>انهگه در نمایی ایام همه د<br>انهگه در نمایی ایام ایام همه در نمایی ایام ایام اینم<br>اینهگه در نمایی ایام ایام ایام ایام ایام ایام ایا                                                                                                    | الإرتباعي مروز كارشناسي ارتباد معرب شواك عالى وبانه برياد و شوا كان ميانم ميين شواك<br>رويان حور بار سان وبانه معرب شواك عالى وبانه برياد (1992)<br>المادي كان معرف الموالية من بريانيا ميرانيا (1992)<br>المادي كان ميرانيا مواليات مراسية مواليات است و حسين دوته قال القام شده اشتكارا بال<br>مروايات إلى المادي و الماديوني موجه الشاكلة على يابير<br>مروايات إلى المادي و الماديوني موجه الشاكلة على يابير<br>مروايات المادي الماديونيات الماديونيات الماديونيات الماديونيات القام الماديونيات القام الماديونيات الماديونيات<br>مروايات الماديونيات الماديونيات الماديونيات و الماديونيات قال القام شده الشاكرا بال<br>مروايات الماديونيات الماديون<br>الماديونيات الماديونيات الماديونيات الماديونيات الماديونيات الماديونيات الماديونيات الماديونيات الماديونيات الماديونيات الماديونيات الماديونيات الماديونيات الماديونيات الماديونيات الماديونيات الماديونيات الماديونيات الماديونيات الماديونيات الماديونيات الماديونيات الماديونيات الماديون<br>الماديونيات الماديونيات الماديونيات<br>الماديونيات الماديونيات الماديونيات الماديونيات الماديونيات الماديونيات الماديونيات الماديونيات الماديونيات الماديونيات الماديونيات الماديونيات الماديونيات                                                                                                    |
| مىمە ئۇر شاسىلە ، ،<br>كارت على ،<br>نائم وقيلە ، ،<br>مەرك كارشاس ،<br>برد نيرات كارشاس ،<br>برد نيرات كارشاس ،<br>نيرة نيرات كارشاس ،<br>ايرة نيرات كارشاس ،<br>ايرة نيرات كارشاس ،                                                                                                    | ۱۹۷۵ (الورمانية) بن بابنه معاد وه منه رو ساير شريف تس اير مايد و ساله عمل دو در طو<br>منه عن رات برايه ، يا بياب عماد وه معار شريف تس اير نميد.<br>در معل داشگه - هم دانند و کله عمرات آمونندي از اميافي را رياب تمايد. در موند مير مشمول<br>ميرانه<br>ميرانه<br>ميرانه<br>مركز<br>در معر مايرا<br>مركز .<br>مور بيز<br>مو ميرر<br>مو ميرر                                                                                                    | مه العوليدي .<br>العميلة: كمادي داشكة (<br>العميلة: عدما ي داشكة (<br>العميلة: عدما ي الم الم<br>المكاه عدر تعادي الم العمه ع<br>المكاه عدر تعادي الم العمه ع<br>المكاه عدر تعادي الم<br>المكاه عدر تعادي الم<br>المكاه عدر تعادي الم<br>المكاه عدر تعادي الم<br>المكاه عدر تعادي الم<br>المكاه عدر تعادي الم<br>المكاه عدر تعادي الم<br>المكاه عدر تعادي الم<br>المكاه عدر المكاه عدم الم<br>المكاه عدم المكاه عدم المكاه عدم المكاه<br>المكاه عدم المكاه عدم المكاه عدم المكاه<br>المكاه عدم المكاه عدم المكاه عدم المكاه<br>المكاه عدم المكاه عدم المكاه عدم المكاه عدم المكاه<br>المكاه عدم المكاه عدم المكاه عدم المكاه عدم المكاه<br>المكاه عدم المكاه عدم المكاه عدم المكاه عدم المكاه عدم المكاه<br>المكاه عدم المكاه عدم المكاه عدم المكاه عدم المكاه عدم المكاه عدم المكاه عدم المكاه<br>المكام عدم المكاه عدم المكاه عدم المكاه عدم المكاه عدم المكاه عدم المكاه عدم المكاه عدم المكاه عدم المكاه عدم المكاه عدم المكاه عدم المكاه عدم المكاه عدم المكاه عدم المكاه عدم المكاه<br>المكاه عدم المكاه عدم المكام المكاه عدم المكام عدم المكام المكام عدم المكام عدم المكام المكام المكام المكام المكام عدم المكام المكام المكام المكام المكام المكام المكام المكام المكام المكام المكام المكام عدم المكام المكام المك                                                                                                    | لهر علي مرور كارشناسي ارشد معرض شوراك عالى وبانه برزاد و شوره كاسم ميشورك<br>روس خور بار شامي وبانه معرض شوراك عالى وبانه برزاد و (1992)<br>الموادي خود طبق الوادي مرد اشتر الله عالى وبانه برزاد (1992)<br>الموادي خود طبق الموادي مرد اشتر مالي وبانه<br>الموادي خود طبق و الشارع ووالا است و حسين الله عال القام اشده الاشكار بار<br>الموادي الموادي مرد الموادي مرد الموادي مرد الموادي الموادي الموادي الموادي الموادي<br>الموادي الموادي مرد الموادي مرد الموادي مرد الموادي الموادي الموادي الموادي<br>الموادي الموادي الموادي الموادي الموادي الموادي الموادي الموادي الموادي الموادي الموادي الموادي الموادي الموادي<br>الموادي الموادي الموادي الموادي الموادي الموادي الموادي الموادي الموادي الموادي الموادي الموادي الموادي الموادي<br>الموادي الموادي الموادي الموادي الموادي الموادي الموادي الموادي الموادي الموادي الموادي الموادي الموادي الموادي<br>الموادي الموادي الموادي الموادي الموادي الموادي الموادي الموادي الموادي الموادي الموادي الموادي الموادي الموادي<br>الموادي الموادي الموادي الموادي الموادي الموادي الموادي الموادي الموادي الموادي الموادي الموادي الموادي الموادي<br>الموادي الموادي الموادي الموادي الموادي الموادي الموادي الموادي الموادي الموادي الموادي الموادي الموادي الموادي<br>الموادي الموادي الموادي الموادي الموادي الموادي الموادي الموادي الموادي الموادي الموادي الموادي الموادي الموادي<br>الموادي الموادي الموادي الموادي الموادي الموادي الموادي الموادي الموادي الموادي الموادي الموادي الموادي الموادي<br>الموادي الموادي الموادي<br>الموادي الموادي الموادي الموادي الموادي المو                                                                                                    |
| مىدە ئول تىلىلىلە ، ھ<br>كارت ىلى ،<br>بىلا بوطيە ، ھ<br>مەرى كارىلى ،<br>رىز نىرات كارىلى ،<br>يەرى نىرات كارىلى ،<br>بىر نىرات كارىلى ،<br>مەرى كارىلى بىرىستون از مورلى ، يايان براى دىلىچى                                                                                                    | الکل البود المال می باد است معلد و ود می این دریام شی می معانده این داده و سال معل خود در طور<br>                                                                                                    | مه انتیابی کسی داشگاه (<br>تصیاف کشیل داشگاه (<br>تشکاه در تعلی ال ایام<br>شکاه در تعلی ایام هفته در<br>ال ال ال ال ال ال ال ال ال ال ال ال ال ا                                                                                                    | الإربكي<br>مورانت رويا كار تشالب البند معرب شواك عالى ريانه ريان و دنيوا باسل همود شواك<br>روين هو را يد اسن ريانه همود شواك عالى ريانه ريان ( الارالات الارالات الارالات الارالات الارالات الارالات الارالات<br>عداد راك مسار المالية و الشالو و والدار و الارالات و مسر يات عالم شده الشالبات الارالات<br>برالالا الارالات و المالية و والدار است و مسر يات عالم الارالات الارالات الارالات الارالات الارالات الارالات ال<br>برالالا الارالات و المالية و الشالو و والدار است و مسر يات الارالات الارالات الارالات الارالات الارالات الارالات<br>برالالا الارالات الارالات الارالات الارالات الارالات الارالات الارالات الارالات الارالات الارالات الارالات الا<br>برالالا الان مالية الارالات الارالات الارالات الارالات الارالات الارالات الارالات الارالات الارالات الارالات ال<br>برالالا الارالات الارالات الارالات الارالات الارالات الارالات الارالات الارالات الارالات الارالات الارالات الا<br>برالالا الارالات الارالات<br>الارالات الارالات الارالات الارالات الارالات الارالات الارالات الارالات الارالات الارالات الارالات الارالات الارالات<br>الارالات الارالات الارالات الارالات الارالات الارالات الارالات الارالات الارالات الارالات الارالات الارالات الارالات الارالات الارالات الارالات الارالات الارالات الارالات الارالات الارالات الارالات الارالات الارالات الارالات الارالات<br>الارالات الارالات الارالات الارالات الارالات الارالات الارالات الارالات الارالات الارالات الارالات الارالات الارالات الارالات الارالات الارالات الارالات الارالات الارالات الارالات الارالات<br>الارالات الارالات الارالات الارالات الارالات الارالات الارالات الارالات الارالات الارالات الارالات الارالات الارالات الارالات<br>الارالات الارالات ال                                                                                                    |

از سمت راست صفحه کلیه اطلاعات خواسته شده را به صورت دقیق وارد و پس از تکمیل، تأیید نمایید: به عنوان مثال آدرس را به صورت ذیل وارد نمایید: <sub>استان -شهر-خیابان</sub>-کوچه -بلوک- طبقه- واحد- کد پستی

در صورت تکمیل ننمودن اطلاعات اجباری گزینه مربوطه به رنگ قرمز درخواهد آمد و سامانه اجازه ادامه ثبت نام را نخواهد داد. گزینه های اجباری را تکمیل نمایید.

از سمت چپ صفحه مراحل را به ترتیب با بارگذاری مدارک خواسته شده انجام دهید. برای بارگذاری فرم ها، ابتدا فرم را دانلود پس از تکمیل و امضاء بارگذاری کنید:

| فرم ثبت نام دکتری                                                                                                    |                                                                                                    |                                                                                                    |  |
|----------------------------------------------------------------------------------------------------|----------------------------------------------------------------------------------------------------|----------------------------------------------------------------------------------------------------|--|
|                                                                                                    | دوده دانشجو خواهد بود.                                                                                                    | دانشجوی محترم لطفا تمام موارد را با دقت مطالعه و تکمیل قرمایید. مسئولیت هرگونه مغایرت اطلاعات بر ع    |  |
| عکس ۴%۳ تمام رخ نهیه شده در سال جاری 🙊                                                                                                    | فرم تعهدنامه بذبرس شرايط دوم دكترا و حصور تمام وقت                                                                                            |                                                                                                    |  |
|                                                                                                    | ت دوره ها منوط به مراعات دقیق أنهاست. اینجانب اطلاع و بایبندی خود را به مقررات دانشگاه بوره در موارد زیر اعلام می دارم.                       | از آنجا که اشتغال در دوره های تحصیلات تکمیلی بطور تمام وقت و براساس ضوایط مصوب بوده و حفظ کیفی        |  |
| صفحه اول شناسنامه 😡                                                                                                    | ت دوم محرومیت از هرگونه تسهیلات آلین نامه ای و مساعدت مادی و رفاهی دانشگاه بوده و تهایتاً در نوبت سوم بر طبق موابط از ادامه تحصیل محروم خواهم | بدیهمی است در صورت عدم مراعات موابط قوف، اینجانب در نوبت اول مستحق دریافت اخطار گنیمی و در نور<br>شد: |  |
| کارت ملی 🙊                                                                                                    |                                                                                                    | متعهد می شوم که                                                                                       |  |
|                                                                                                    | نسبت به اخذ مأموريت تخصيله . از مجل كار به دانشگاه و با مراحمه . از مجل . كار اقيام نمانم.                                                    | در تمام مدت تحصیل خمر به طور تمام وقت در دانشگاه حضم داشته و درصورت اشتغال دولته ، با غیردولته ،      |  |
| نظام وظيفه 😒                                                                                                    |                                                                                                    | حضور فعال در گلاس های درس، سمینارهای علمی و دفاعیه های دانشجویان تحمیلات تگمیلی داشته بان             |  |
|                                                                                                    | كار داشته باشم.                                                                                                    | ارتباط مستمر با استاد راهنمای تحقیق، انجام موقفیت آمیز فعالیت پژوهشتی و اراثه منظم گزارش پیشرفت       |  |
| مدرک کاردانی 🙊                                                                                                    |                                                                                                    | اضوابط و مقررات دورهٔ که توسط دانشگاهٔ به دانشجو ابلاغ می گردد را به دقت رعایت نمایم.<br>ا            |  |
|                                                                                                    |                                                                                                    |                                                                                                    |  |
| مدرت تارشناسی 😒                                                                                                    |                                                                                                    |                                                                                                    |  |
| مدرک کارشناسی ارشد 🙊                                                                                                    |                                                                                                    |                                                                                                    |  |
|                                                                                                    | شماره دانشجوبی                                                                                                    | عكس                                                                                                   |  |
| ریز نمرات دارشناسی ارشد 😒                                                                                                    | 14022190001                                                                                                    | 4                                                                                                    |  |
| تقاضاه، بدر مبتدى از آسرتش رابگان براى دانشجويان روزانه 🗶                                                                                                    |                                                                                                    | افرودن فابل                                                                                           |  |
|                                                                                                    | - For                                                                                                    |                                                                                                    |  |
| فرم دانشجویانی که قادر به ارایه اصل مدرک خود نمی باشند 🙊                                                                                                    | فارسه , عله .                                                                                                    |                                                                                                    |  |
|                                                                                                    |                                                                                                    |                                                                                                    |  |
| فرم تعهد فراغت از تحميل دانشجويان ترم آخر كارشناسيارشد 🧶                                                                                                    | Ai English                                                                                                    |                                                                                                    |  |
| ف د اشتغار به تحمیل                                                                                                    | نا <del>م</del> در                                                                                                    | ئامخانوادگى                                                                                           |  |
|                                                                                                    |                                                                                                    |                                                                                                    |  |
| تعهد حضور تمام وقت در دوره دکتری 🙊                                                                                                    | فارسی حسین                                                                                                    | فارسىي تغرشى                                                                                          |  |
|                                                                                                    | English                                                                                                    | Tafreshi English                                                                                      |  |
| Construction of the second second s |                                                                                                    |                                                                                                    |  |

(۴)

پس از بارگذاری کلیه مدارک و فرم ها از قسمت سـمت چپ گزینه فرم نهایی را انتخاب و فرم اطلاعات ثبت شده را چاپ نموده و پس از امضاء همراه با سایر مدارک ثبت نامی از طریق پست ارسال نمایید.

| مدرک کارشناسی ارشد 💌                                     |
|----------------------------------------------------------|
| ريز نمرات كارشناسی ارشد 💌                                |
| تقاضای بهرمندی از آموزش رایگان برای دانشجویان روزانه 💌   |
| فرم دانشجویاتی که قادر به ارایه اصل مدرک خود نمی باشند 🙊 |
| فرم تعهد فراغت از تحصيل دانشجويان ترم آخر كارشناسىارشد 🗪 |
| فرم اشتغال به تحميل 💌                                    |
| فرم گواهی معدل کل 💽                                      |
| فرم نهایی 😒                                              |
| الم الم                                                  |
| مغايرتها                                                 |